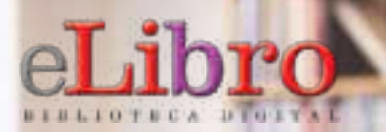

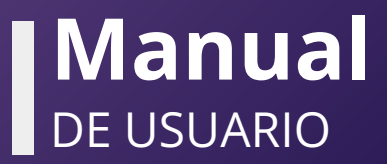

ka. 181 B 1 10

### CONTENIDO

- 1. Registro / Inicio de sesión del usuario
- 2. Página Principal
- 3. Opciones de búsqueda
- 4. Mi estante
- 5. Vista Previa
- 6. Modos de lectura

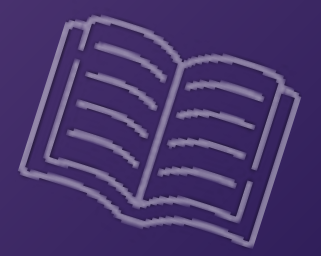

### 1. REGISTRO / INICIO DE SESIÓN DEL USUARIO

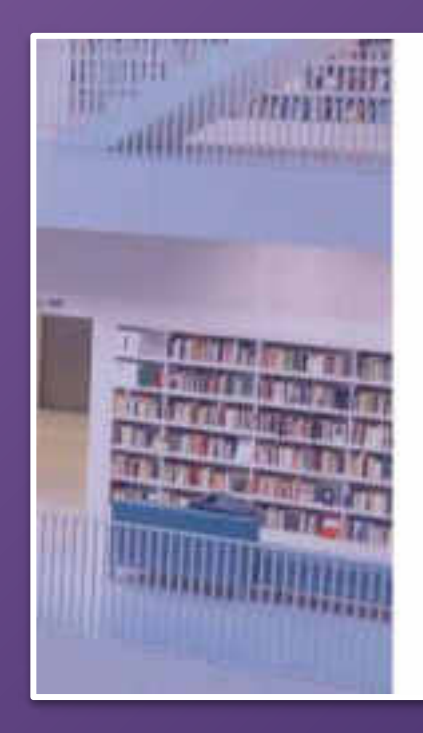

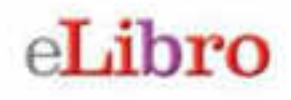

Plataforma eLibro

CORREO Ó NOMBRE DE USUARIO CONTRASEÑA

Iniciar Sesión

¿Olvidó su contrateña?

El primer paso es **registrarse** o **ingresar** con el **correo electrónico o usuario y contraseña** desde la parte derecha de la página de inicio de la plataforma.\*

\*En algunos casos el usuario no debe crear una cuenta.

## 2. PÁGINA PRINCIPAL

Esta es la página principal de la plataforma, desde aquí se puede acceder a todas las demás secciones.

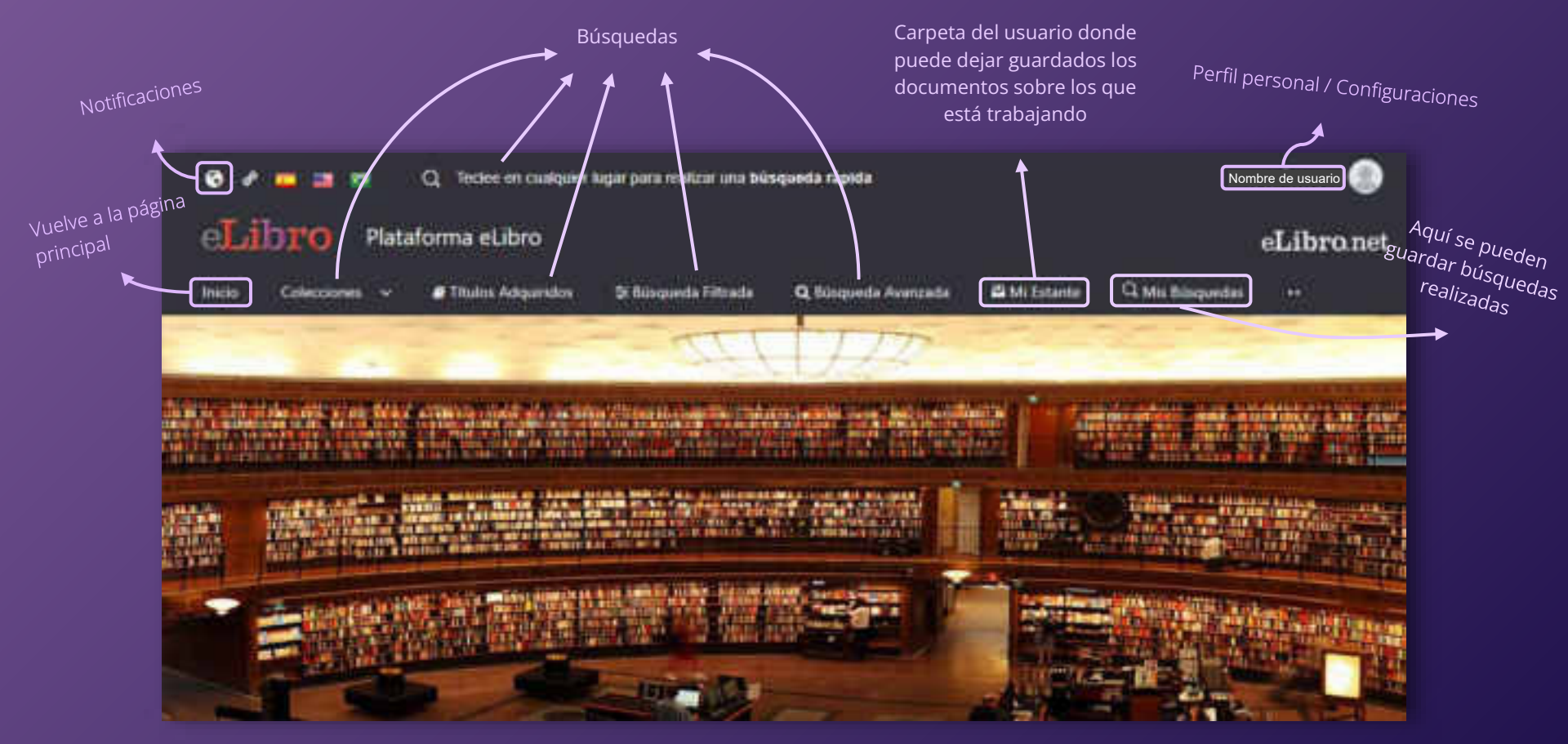

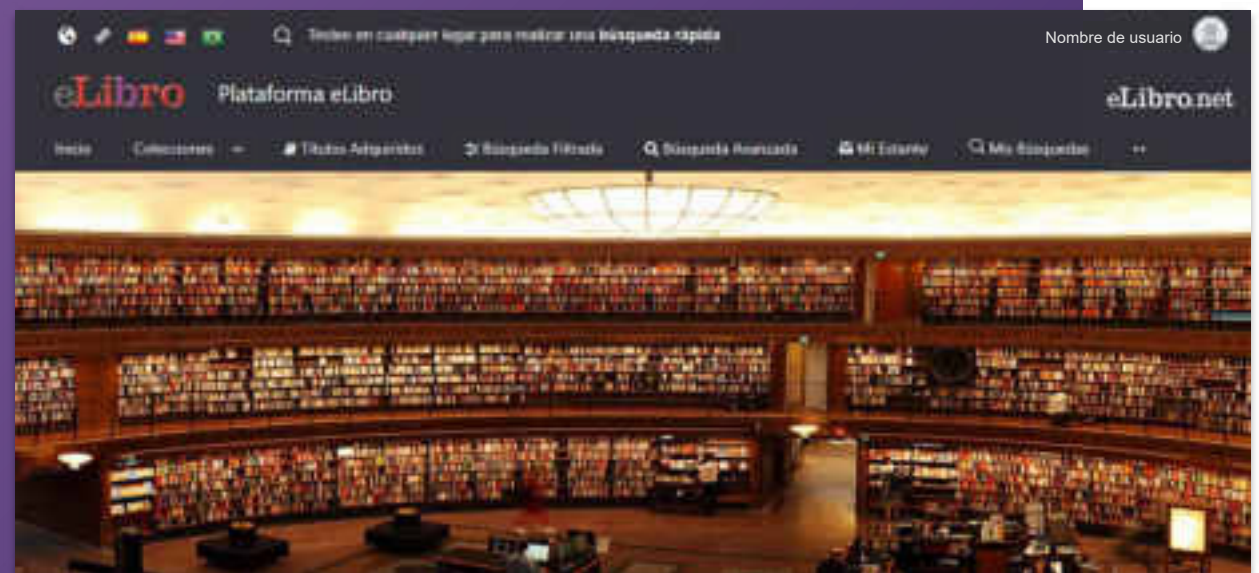

La plataforma aloja gran cantidad de contenido, por ello cuenta con **6 tipos de búsqueda** para que el usuario elija la que necesite:

- a. General
- **b.** Por colecciones
- c. Por títulos adquiridos
- d. Filtrada
- e. Avanzada
- f. Por temas

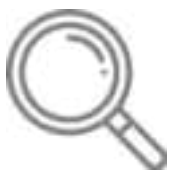

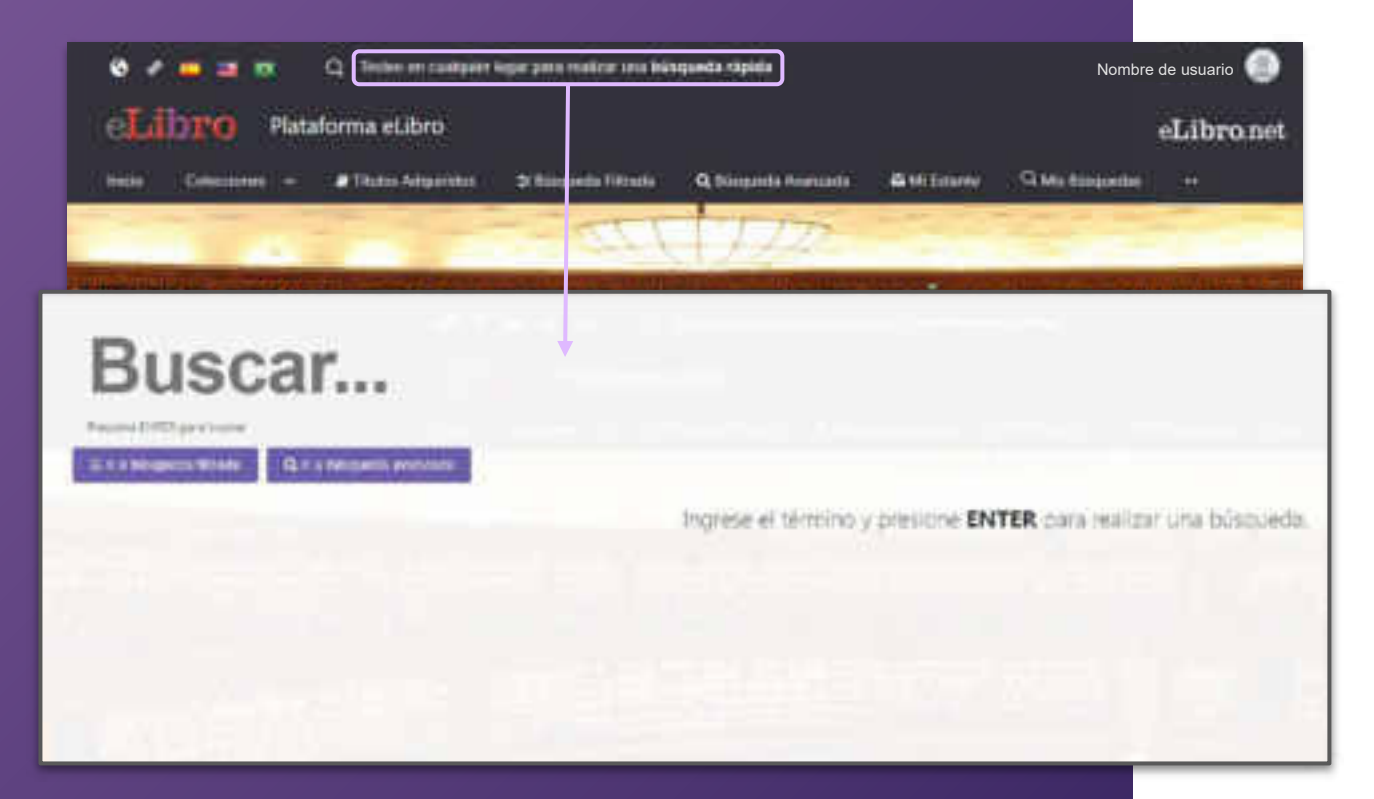

a. Búsqueda general: es una búsqueda rápida por medio de palabras claves y se activa apretando cualquier tecla estando en cualquier página de la plataforma.

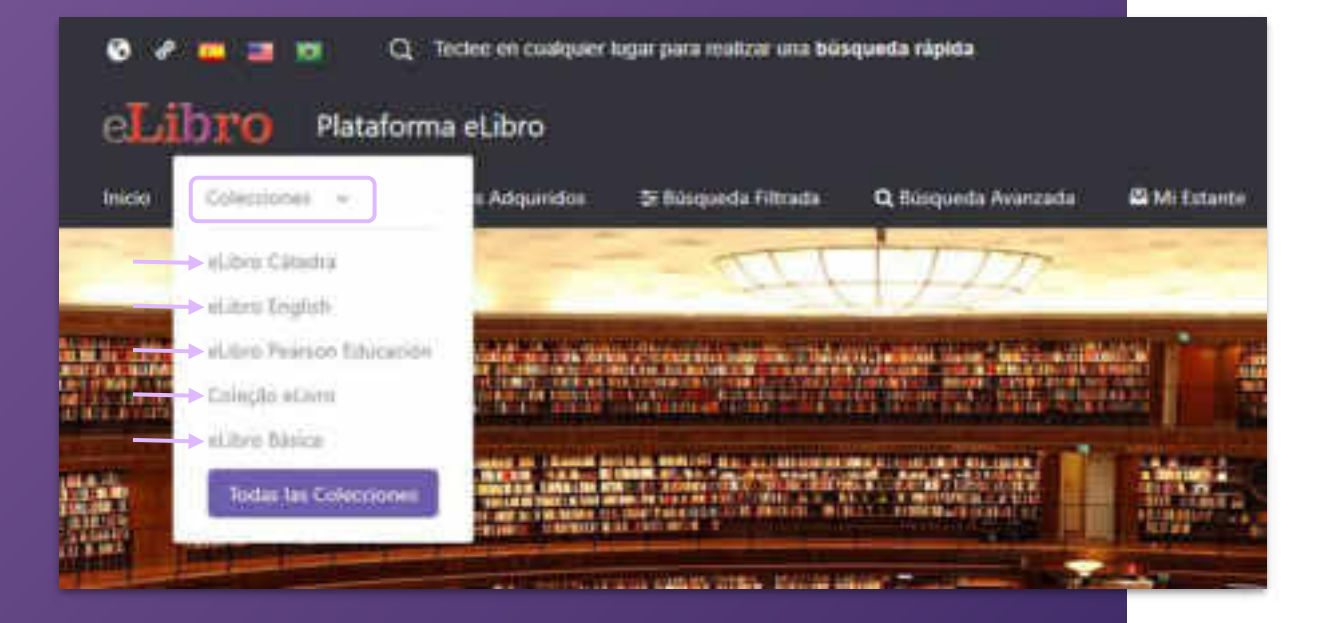

b. Búsqueda por
colecciones: Permite filtrar
los títulos por la/s
colección/es que la
institución tenga suscripta.

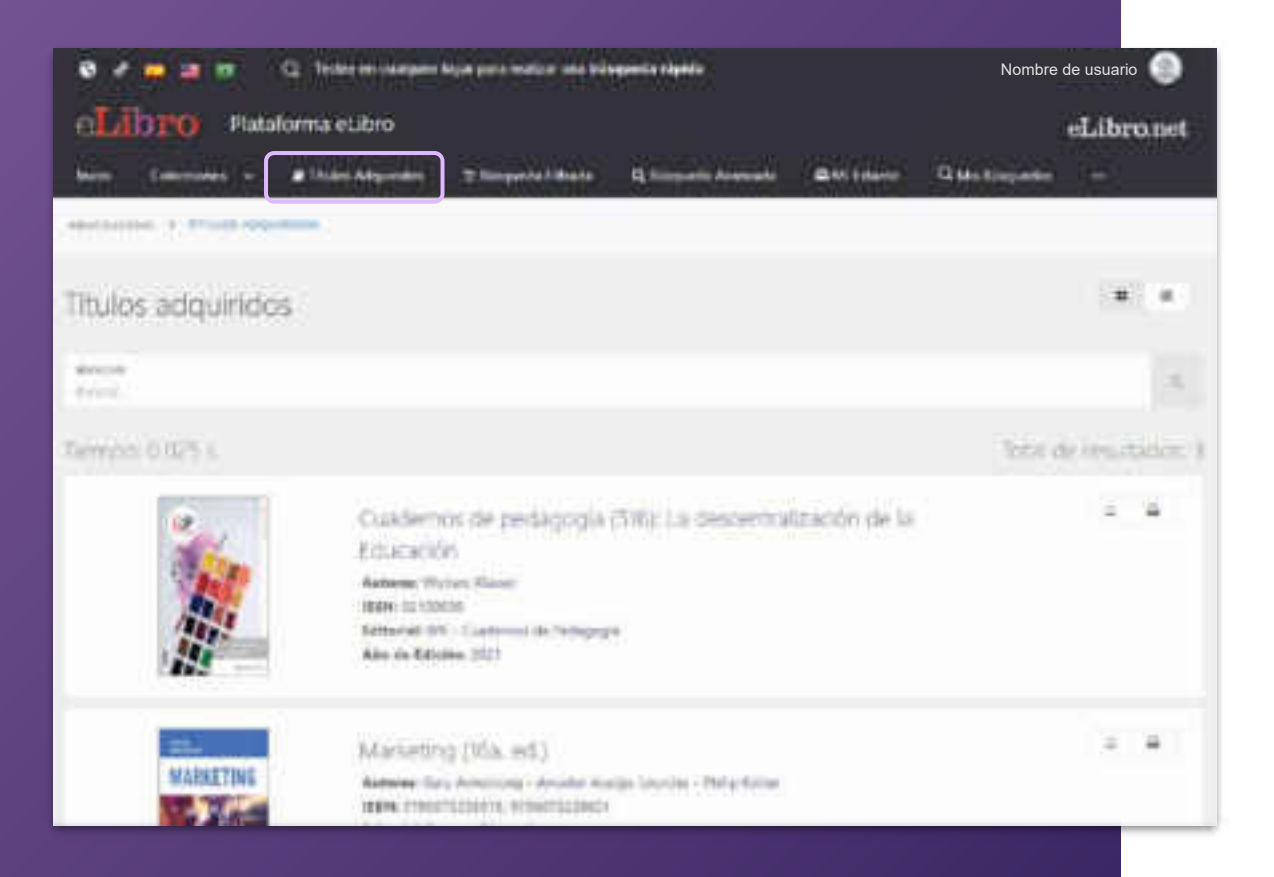

c. Búsqueda por títulos adquiridos: Aquí se encontrarán los títulos que se hayan adquirido por separado.

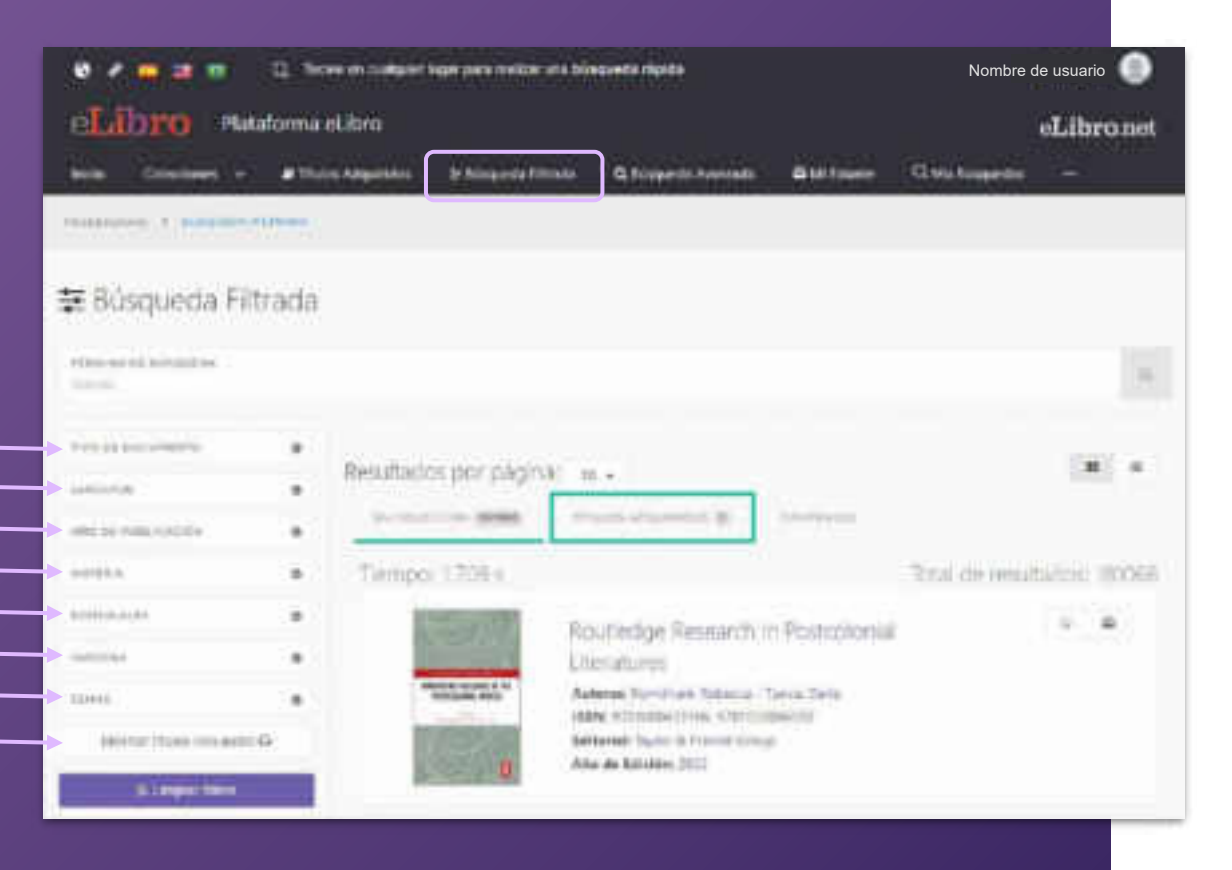

**d. Búsqueda Filtrada:** Permite filtrar la búsqueda

por **tipo de documento, lenguaje, año de publicación, autor** y otras categorías más. Se quitan aquellos resultados que no corresponden a los filtros aplicados.

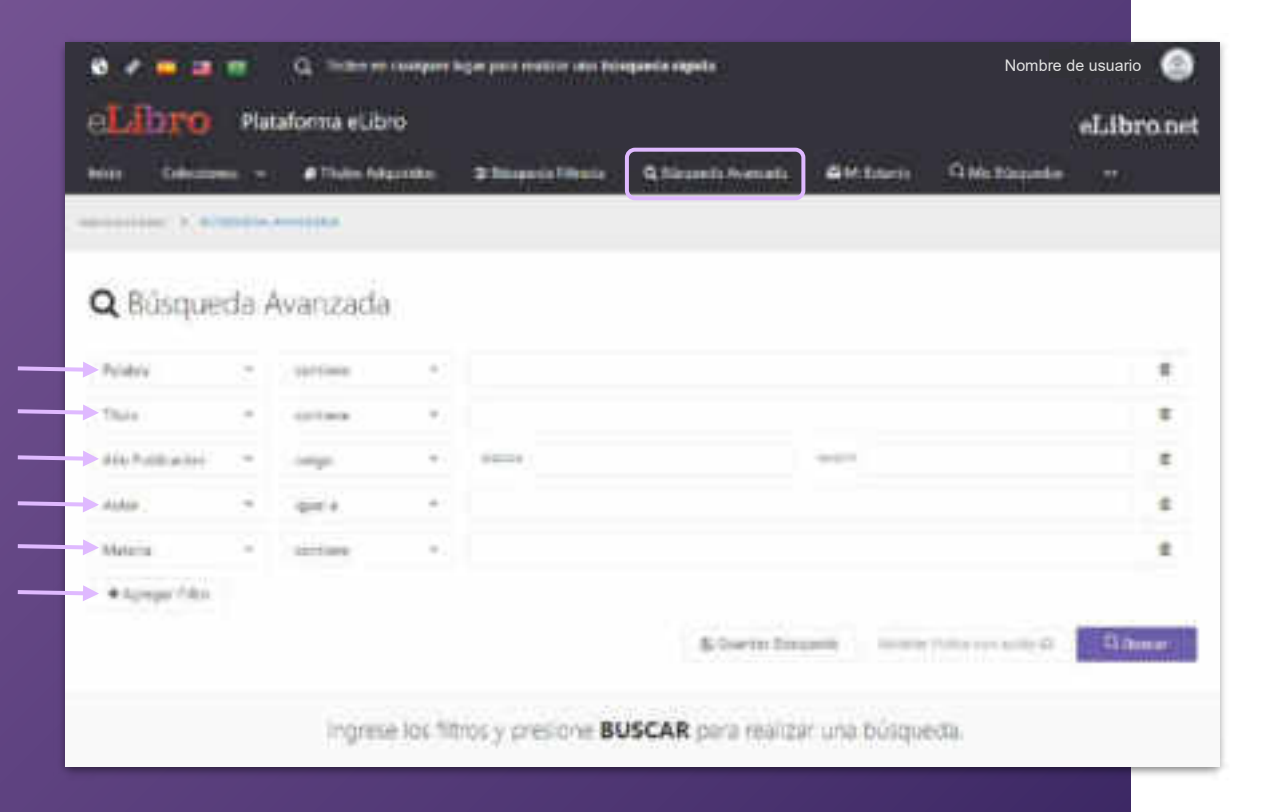

e. Búsqueda Avanzada: Permite utilizar distintos tipos de filtros para profundizar la búsqueda de contenidos.

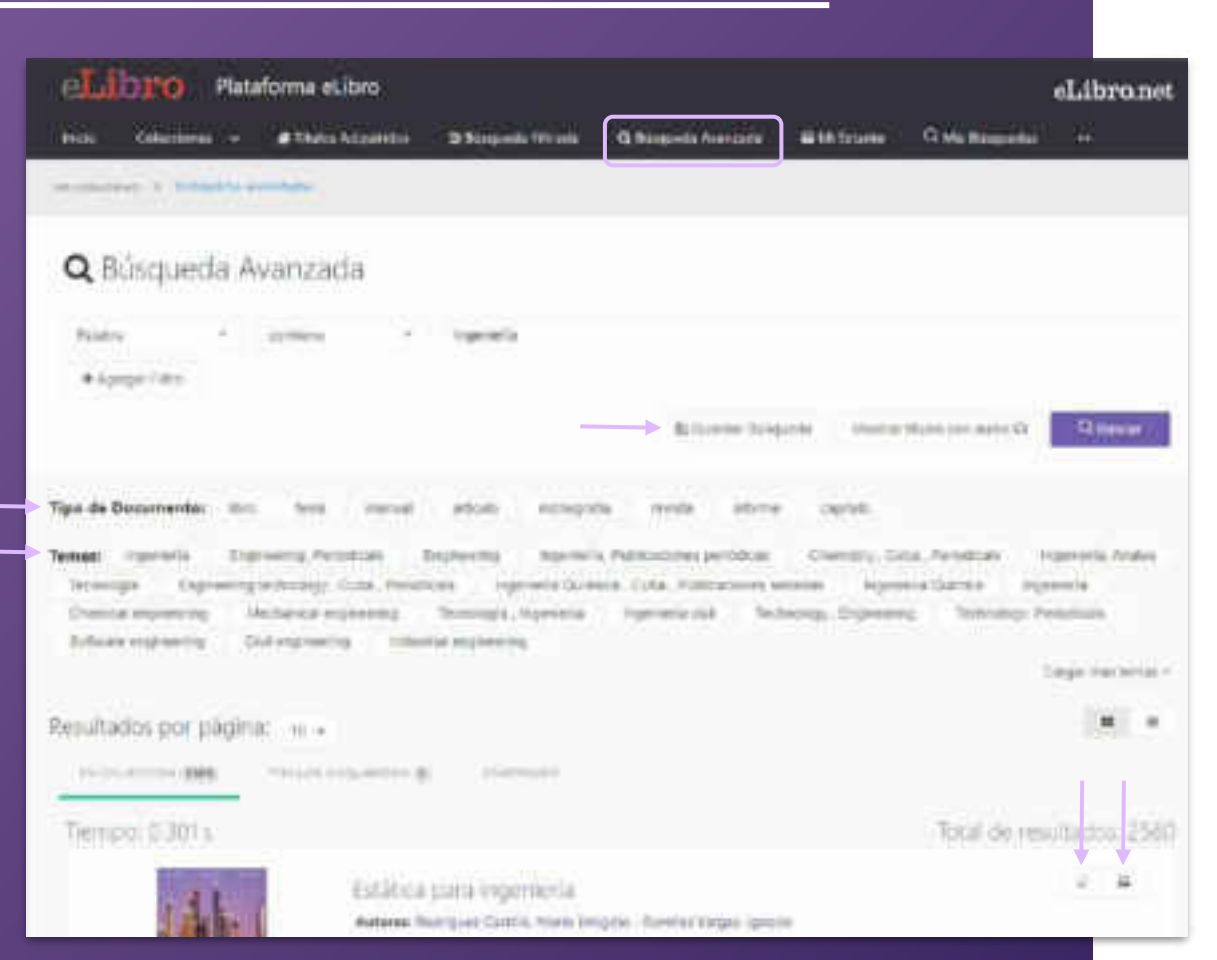

#### Resultado de las búsquedas:

- Las búsquedas avanzadas pueden ser guardadas para volver consultarse.
- Filtrarse por **tipo de documento** y por **tema**.

| CLIDTO Plataforma etitoro                                                                                                    | Statestalitata Questalitata                                                                                                    | eLibrone<br>Statutes Qiestaquette                                                                                                    |
|----------------------------------------------------------------------------------------------------|----------------------------------------------------------------------------------------------------|----------------------------------------------------------------------------------------------------|
| NULL A NUMB                                                                                                    |                                                                                                    | Termin<br>Apartiti A                                                                                                    |
| Ternas                                                                                                    |                                                                                                    |                                                                                                    |
|                                                                                                    |                                                                                                    |                                                                                                    |
| <ul> <li>Obtas Generales</li> <li>Criterianes, Sales, Chescongustes<br/>trainligaties</li> <li>Occurrence y otras obtas de referencia<br/>general</li> <li>Manuel, Colectoritiste y conscienciónies</li> <li>Raterianes periodicas</li> <li>Academias y associaciones naturaise</li> <li>Hannadas y associaciones naturaise</li> <li>Hannadas y associaciones naturaise</li> <li>Hannadas y associaciones naturaise</li> <li>Hannadas y associaciones naturaise</li> <li>Hannadas y</li> </ul> | <ul> <li>Filosofía, Psicología, Religión -<br/>Filosofía (genetit)<br/>Idgia<br/>Filosofía especulativa<br/>Psicitagia<br/>Idamiento<br/>Idamiento</li></ul> | <ul> <li>Ciencias Auxiliares De La Historia.</li> <li>Condas auditares de la formia (general)<br/>ristoria de soldandor<br/>Aspantagia<br/>Operatoria, Antónico, Estarregillo,<br/>Occestigia técnica, Estarregillo,<br/>Occestigia técnica, Estarregillo,<br/>Increación de soldandor<br/>Increación de soldandor<br/>Increac</li></ul> |
| <ul> <li>Historia Mundial E Historia De<br/>Europa, Asia, África, Australia,<br/>Nueva Zelanda, Etc.</li> </ul>                                                                                                    | <ul> <li>Historia De Las Américas</li> <li>américa</li> </ul>                                                                                                    | Historia De Las Américas<br>Historia de falsatas línidas                                                                                                    |

**f. Búsqueda por temas:** Permite buscar títulos a partir del área de pertenencia.

#### Resultados por página. n. -

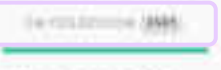

trait there a

Tiemph: 0.223 s

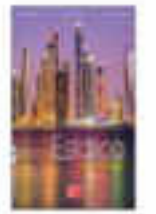

Estática para ingeniería Autores Romiguel Contin Marchrogde - Kamier Kegal, Igrada Idan atocorración atocorración Estanial Gran Esturia Parla Ana de Estadan 2017

Distance in the

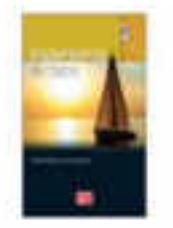

#### Ingéniería de costos

Autoreg Alustada Vender, Witte Manuel 1930: YTERETYAARTY, STREETYAART(2) Editorial: Group: Editoria: Patria Ann: de Edision; 2016

#### Tipos de resultado

En algunas búsquedas los resultados son agrupados según 3 categorías:

**En colección:** son textos que están dentro de la/s colección/es, en caso de que se hayan suscripto a colecciones.

**Títulos adquiridos:** se muestran títulos adquiridos por la institución, en caso de que posean títulos con esta modalidad.

**Contenido:** es el resultado de la búsqueda encontradas dentro de los documentos.

### **4. MI ESTANTE**

#### Es la carpeta personal del usuario, donde se pueden guardar y organizar en subcarpetas los documentos elegidos.

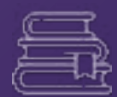

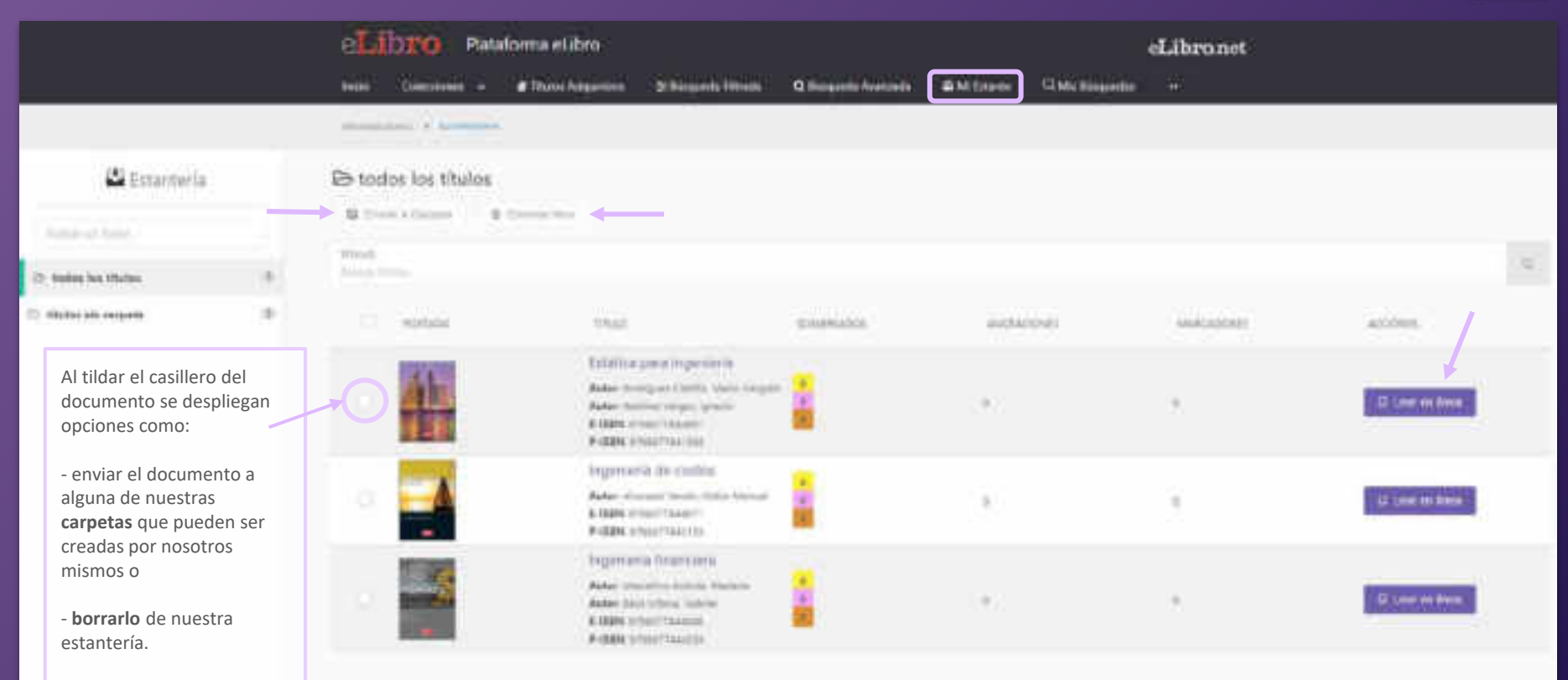

LONF CHOPS

Controlled it is a limit in face of

### **5. VISTA PREVIA**

Al abrir un documento se accede a la "Vista previa" donde se muestra la ficha bibliográfica, la información sobre su disponibilidad y otras opciones.

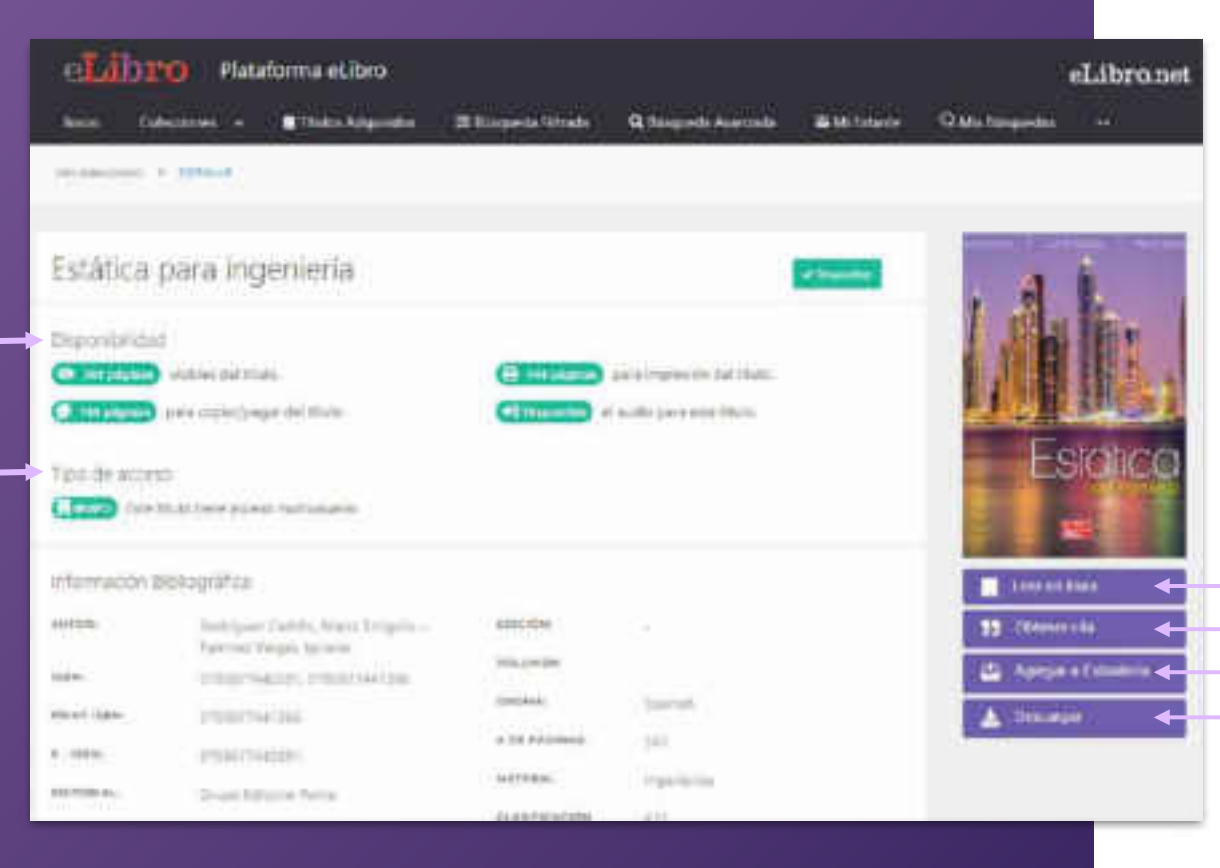

| - | - 11 |
|---|------|
| = |      |
|   |      |
|   | +++  |

Desde allí se pueden ver datos sobre éste y elegir qué hacer con él:

- Leerlo en línea
- Obtener una cita
- Agregarlo a nuestra estantería
- Descargarlo

### 6. MODOS DE LECTURA

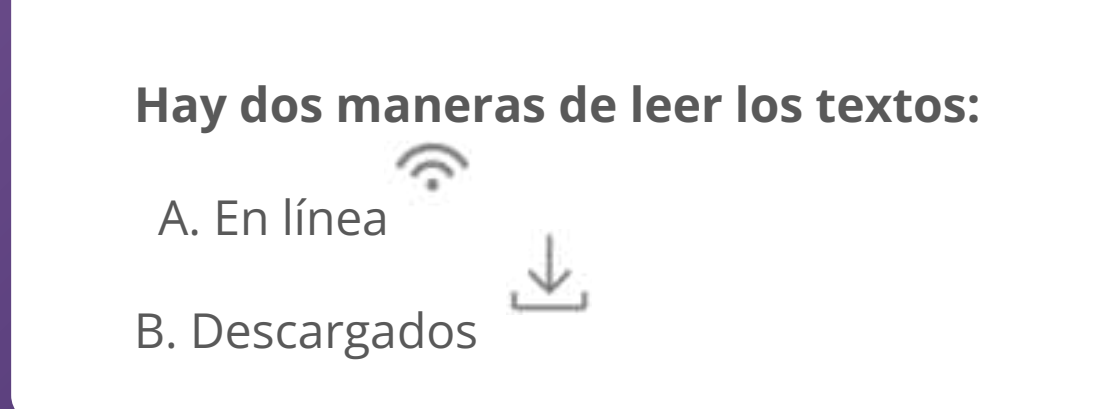

A. Lectura en línea: al abrir el título en el lector online se puede ver la tabla de contenido del lado izquierdo del texto, algunas herramientas generales en la parte superior y herramientas más específicas a la derecha.

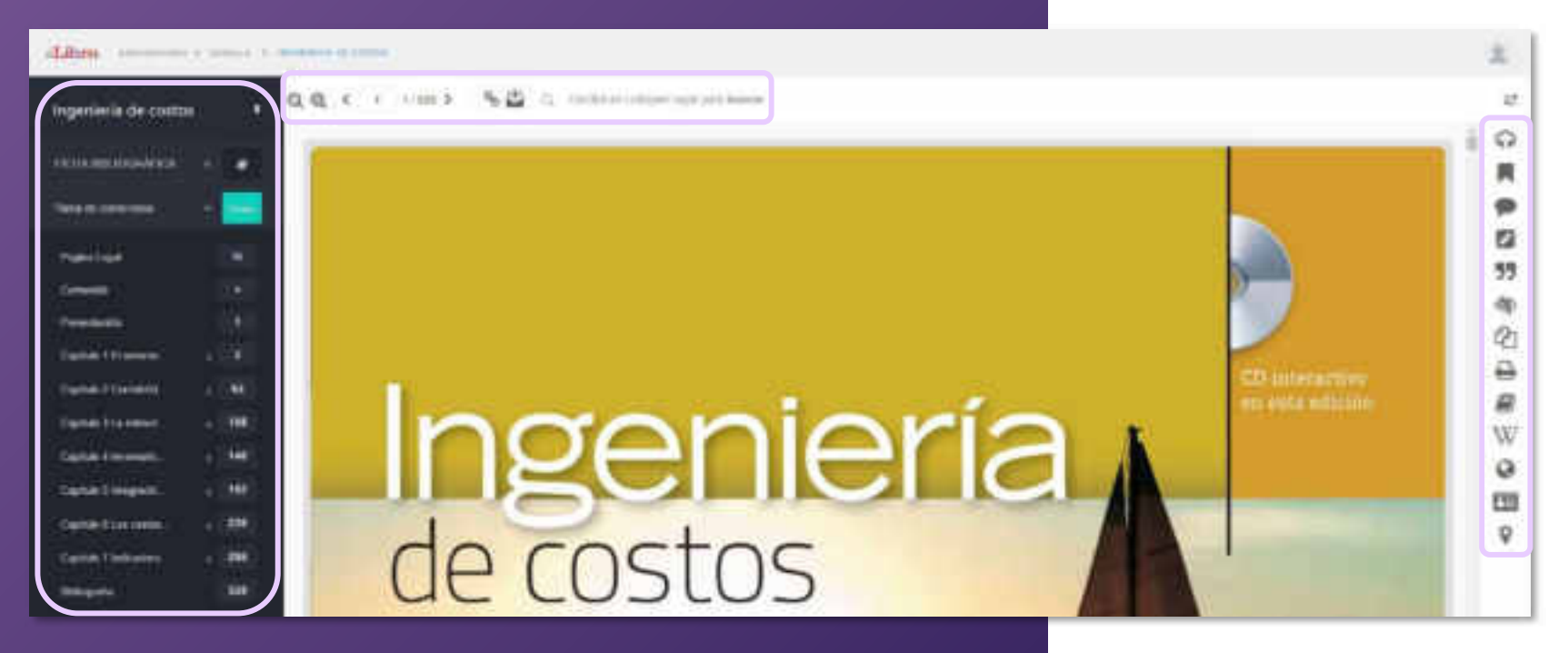

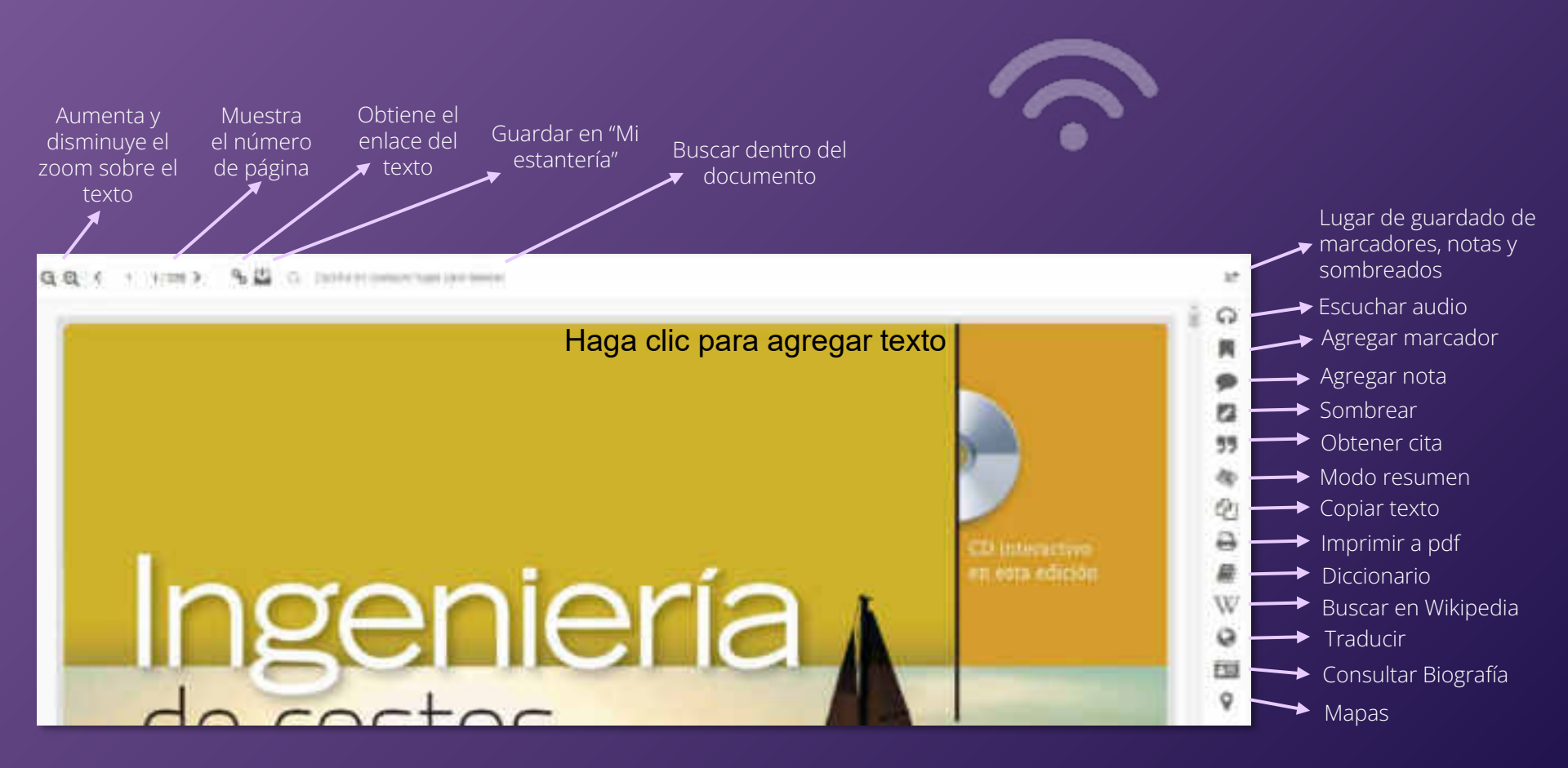

#### Herramientas

#### a S & 🗳 🔾 Lands of Company of Section 1

Hoy en día, las empresas, sin importar su giro, requieren llevar a cabo procesos j nentes de evolución competitiva por medio del desarrollo de propuestas de proyec productos o servicios, en las cuales la definición y evaluación de los costos, así ce análisis del cambio del valor del dinero en el tiempo, es trascendente.

Esto infiere que las empresas requieren contar de manera oportuna con información objetiva que aporte certifiumbre a la toma de decisiones en los tres niveles organizacionales, *astratégico, táctico y operativo*, con respecto a los proyectos; considerando que todo proyecto promueve la conversión de unidades de actividad a unidades monetarias. De acuerdo con lo anterior, el contenido de la presente obra expone los conocimientos básicos para la formación del futuro ingeniero, en especial aquella que trata cómo la teoría del valor, la contabilidad de costos, la administración de operaciones y la ingeniería económica se interrelacionan para estructurar los propósitos de la denominada ingeniería de costos, entre los anterior de activación de la grandetico y la melavación de costos, entre

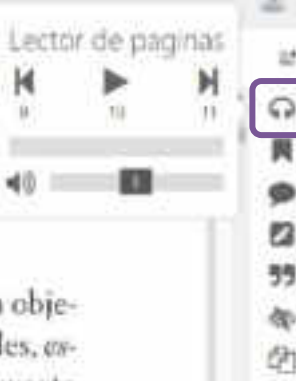

4

EF.

W

a

110

Lector de páginas: Permite escuchar la lectura de la página en la que nos encontramos.

#### Herramientas

#### s 🖇 🕒 🖓 🖓 🖓 The first statement to be part to be set as the set of the set of the s

Hoy en día, las empresas, sin importar su giro, requieren llevar a cabo procesos permanentes de evolución competitiva por medio del desarrollo de propuestas de provectos, de productos o servicios, en las cuales la definición y evaluado en el servicio del valor del dinero en el tiempo, es tracendente.

Esto infiere que las empresas requieren contar de manera oportuna con información objetiva que aporte certidumbre a la toma de decisiones en los tres niveles organizacionales, estratégico, táctico y operativo, con respecto a los proyectos; considerando que todo proyecto promueve la conversión de unidades de actividad a unidades monetarias. De acuerdo con lo anterior, el contenido de la presente obra expone los conocimientos básicos para la formación del futuro ingeniero, en especial aquella que trata cómo la teoria del valor, la contabilidad de costos, la administración de operaciones y la ingeniería económica se interrelacionan para estructurar los propósitos de la denominada ingeniería de costos, entre Lector en otros idiomas: Al seleccionar un texto, aparece un menú flotante que nos permite seleccionar una herramienta de lectura de texto en 3 idiomas: Español, Inglés y Portugués.

57

35

6h

Ð

尿

W

0

00

9

#### Herramientas

#### na 🧏 🛱 🖾 termenet de la servere

Hoy en día, las empresas, sin importar su giro, requieren llevar a cabo procesos permanentes de evolución competitiva por medio del desarrollo de propuestas de proyectos, de productos o servicios, en las cuales la definición y evaluación de los costos, así como el amálisis del cambio del valor del dinero en el tiempo, es trascendente.

Esto infiere que las empresas requieren contar de manera oportuna con información objetiva que aporte certidumbre a la toma de decisiones en los tres niveles organizacionales, estratégico, táctico y operativo, con respecto a los proyectos; considerando que todo proyecto promueve la conversión de unidades de actividad a unidades monetarias. De acuerdo con lo anterior, el contenido de la presente obra expone los conocimientos básicos para la formación del futuro ingeniero, en especial aquella que trata cómo la teoría del valor, la contabilidad de costos, la administración de operaciones y la ingeniería económica se interrelacionan para estructurar los propósitos de la denominada ingeniería de costos, entre

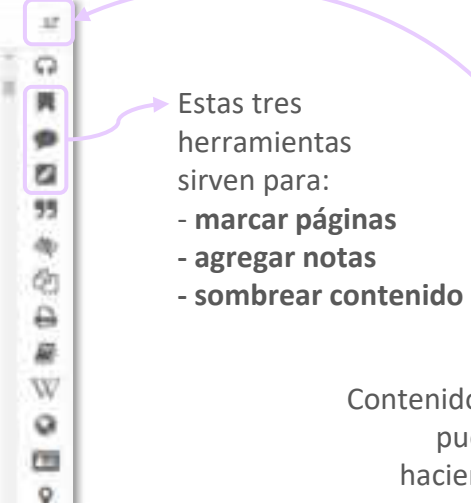

Contenido que luego se puede encontrar haciendo click en el primer botón

#### Herramientas

#### And the Property lies and the owner.

Hoy en día, las empresas, sin importar su giro, requieren llevar a cabo procesos pennanentes de evolución competitiva por medio del desarrollo de propuestas de proyectos, de productos / servicios, en las cuales la definición y evan ación de los costos, así como el

| análisis d'el                      | . ravendente.                              |
|------------------------------------|--------------------------------------------|
| Esto infi en                       | oportuna con info                          |
| tiva que ip                        | tr is niveles organiz                      |
| tratégico ta                       | censiderando que                           |
| promues e                          | id des monetarias                          |
| con lo a iti                       | kis conocimiento                           |
| la forma 5ć                        | : hata cómo la teor                        |
| contabil da macon carrier          | y a ingeniería eco                         |
| terrelación ( )                    | na da ingenieria de                        |
| los que d's                        | 1/ evaluación de c                         |
| inversiones, 35 como la evaluación | del riespo y de la est ategia empresarial. |

ortuna con información objeis niveles organizacionales, esnsiderando que todo provecto les monetarias. De acuerdo s conocimientos básicos para ata cómo la teoría del valor, la a ingeniería económica se inda ingeniería de costos, entre evaluación de costos, gastos e

cendente.

La herramienta de Referencia bibliográfica facilita la cita del texto en diferentes formatos.

9

劈

60

0

W

0

E

0

#### Herramientas

a) 📲 🖾 😳 terminingen oprimiteren

mentes de evolución competitiva por mardio del désamillo de proporstas de proyector, de productor o servicios, en las confes la definición y evaluación de los costos, así como el análisia del combio del valor del dinero en el tiempo, es trascendente.

Esto infiere que las empresas requieren contar de manera oportuna con información objetiva que aporte certidumbre a la toma de decisiones en los tres niveles organizacionales, estratégico, táctico y operativo, con respecto a los proyectos; considerando que todo proyecto promueve la conversión de unidades de actividad a unidades monetarias. De acuerdo con lo anterior, el contenido de la presente obra expone los conocimientos básicos para la formación del futuro ingeniero, en especial aquella que trata cómo la teoría del valor, la contabilidad de costos, la administración de operaciones y la ingeniería económica se interrelacionan para estructurar los propósitos de la denominada ingeniería de costos, entre los que destacan la estimación, el control, el pronóstico y la evaluación de costos, gastos e inversiones, así como la evaluación del riesgo y de la estrategia empresarial.

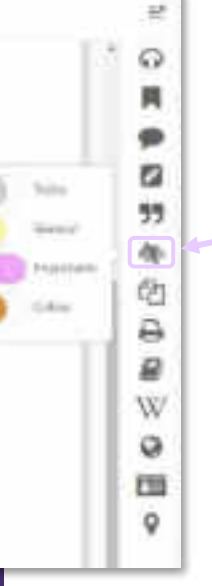

**Modo resúmen** permite visualizar el texto sombreado de acuerdo al color con el que fue resaltado.

#### Herramientas

an P 🔄 😘 🏭 📿 i basse et hannamista vera dentar

Hoy en día, las empresas, sin importar su giro, requieren llevar a cabo procesos permanentes de evolución competitiva por medio del desarrollo de propuestas de proyectos, de productos o servicios, en las cuales la definición y evaluación de los costos, así como el análisis del cambio del valor del dinero en el tiempo, es trascendente.

Esto infiere que las empresas requieren contar de manera oportuna con información objetiva que aporte certidumbre a la toma de decisiones en los tres niveles organizacionales, estratégico, táctico y operativo, con respecto a los proyectos; considerando que todo proyecto promueve la conversión de unidades de actividad a unidades monetarias. De acuerdo con lo anterior, el contenido de la presente obra expone los conocimientos básicos para la formación del futuro ingeniero, en especial aquella que trata cómo la teoría del valor, la contabilidad de costos, la administración de operaciones y la ingeniería econômica se in-

12

Torm populate

**Copiar:** permite seleccionar y copiar texto para pegarlo en otro sitio.

Además, la plataforma añade automáticamente la **referencia bibliográfica** del documento de origen, facilitando el proceso al usuario y respetando los derechos de autor.

#### Herramientas

Hoy en día, las empresas, sin importar su giro, requieren llevar a cabo procesos permanentes de evolución competitiva por medio del desarrollo de propuestas de proyectos, de productos o servicios, en las cuales la definición y evaluación de los costos, así como el

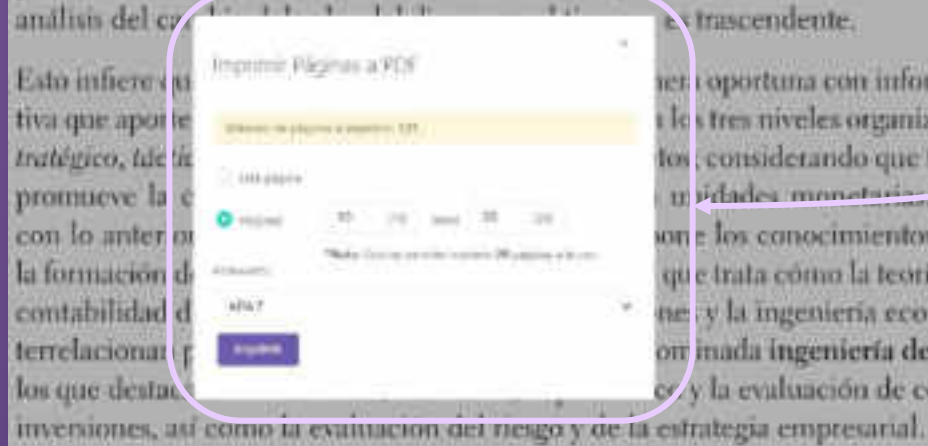

extrascendente.

ner i oportuna con información objei les tres niveles organizacionales, estos, considerando que todo provecto u idades monetarias de acuerdo on e los conocimientos básicos para que trata cómo la teoría del valor, la ne y la ingeniería económica se inon inada ingeniería de costos, entre cr/y la evaluación de costos, gastos e

ର D 白 0 w o 03 0

Imprimir: permite bajar páginas a un documento PDF. Cada libro cuenta con un máximo de páginas a imprimir.

#### Herramientas

#### 🕼 🗧 🖄 🔛 👘 Terminin Softer Sepresiti Serres

Hoy en día, las empresas, sin importar su giro, requieren llevar a cabo procesos permanentes de evolución competitiva por medio del desarrollo de propuestas de proyectos, de productos o servicios, en las cuales la definición y evaluación de los costos, así como el análisis del cambio del valor del dinero en el tiempo, es trascendente.

Esto infiere que las empresas requieren contar de manera oportuna con información oblativa que aporte certifiumbre a la toma de decisiones en los tres niveles *tratégico, táctico y operativo,* con respecto a los proyectos; considerand promueve la conversión de unidades de actividad a unidades mon con lo anterior, el contenido de la presente obra espone los conocir la formación del futuro ingeniero, en especial aquella que trata cómo contabilidad de costos, la administración de operaciones y la ingenieri terrelacionan para estructurar los propósitos de la denominada ingeniería de costos, entre los our destacon la estimación el control, el propósitos y la malunción de costos, entre

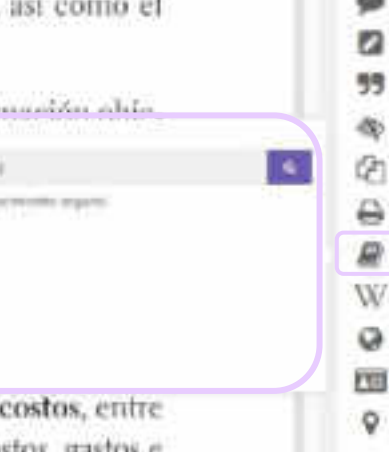

보

0

**Diccionario:** permite buscar de finiciones de términos seleccionados.

#### Herramientas

19 2 S 🗳 C, contraction tax in the sec

Hoy en día, las empresas, sin importar su giro, requieren llevar a cabo procesos permanentes de evolución competitiva por medio del desarrollo de propuestas de proyectos, de productos o servicios, en las cuales la definición y evaluación de los costos, así como el análisis del cambio del valor del dinero en el tiempo, es trascendente.

Esto infiere que las empresas requieren contar de maneta oportuna con información objetiva que aporte certidumbre a la toma de decisiones en los tres niveles a tratégico, táctico y operativo, con respecto a los proyectos; considerar d promueve la conversión de unidades de actividad a unidades mon con lo anterior, el contenido de la presente obra expone los conocr la formación del futuro ingeniero, en especial aquella que trata cómo contabilidad de costos, la administración de operaciones y la ingeniería de costos, entre terrelacionan para estructurar los propósitos de la denominada ingeniería de costos, entre los que destacan la estimación, el control, el pronóstico y la evaluación de costos, gastos e inversiones, así como la evaluación del riesgo y de la estrategia empresarial.

#### noyectos, de así como el si como el miería de costos veren el costos W W

2 Q

ø

#### Wikipedia: - seleccionando términos, permite buscar mayor información sobre éste en Wikipedia.

#### Herramientas

122 3 🔥 🚰 🖅 Stratt trusteen Sub (et al.)

Hoy en día, las empresas, sin importar su giro, requieren llevar a cabo procesos permanentes de evolución competitiva por medio del desarrollo de propuestas de provectos, de ación de los costos, así como el productos analisis del rascendente. Telutor opartuna con información obje-Esto in ien Estable = 10,000 tre civeles organizacionales, estiva que ap-Provide in the could be considerando que tado proyecto trategico, to idades monetarias. De acueronpromueve con lo mit los conocimientos básicos para Build Sadding Cast antipication la formació trata cómo la teoría del valor, la contabilidad un secondo un autorente de y la ingeniería económica se interrelacionan para estructurar los propósitos de la denominada ingeniería de costos, entre

**Traducir:** Permite traducir términos, frases e incluso párrafos a todos los idiomas.

14 G

0

55

2

Ð

렮

W.

111

ø

#### Herramientas

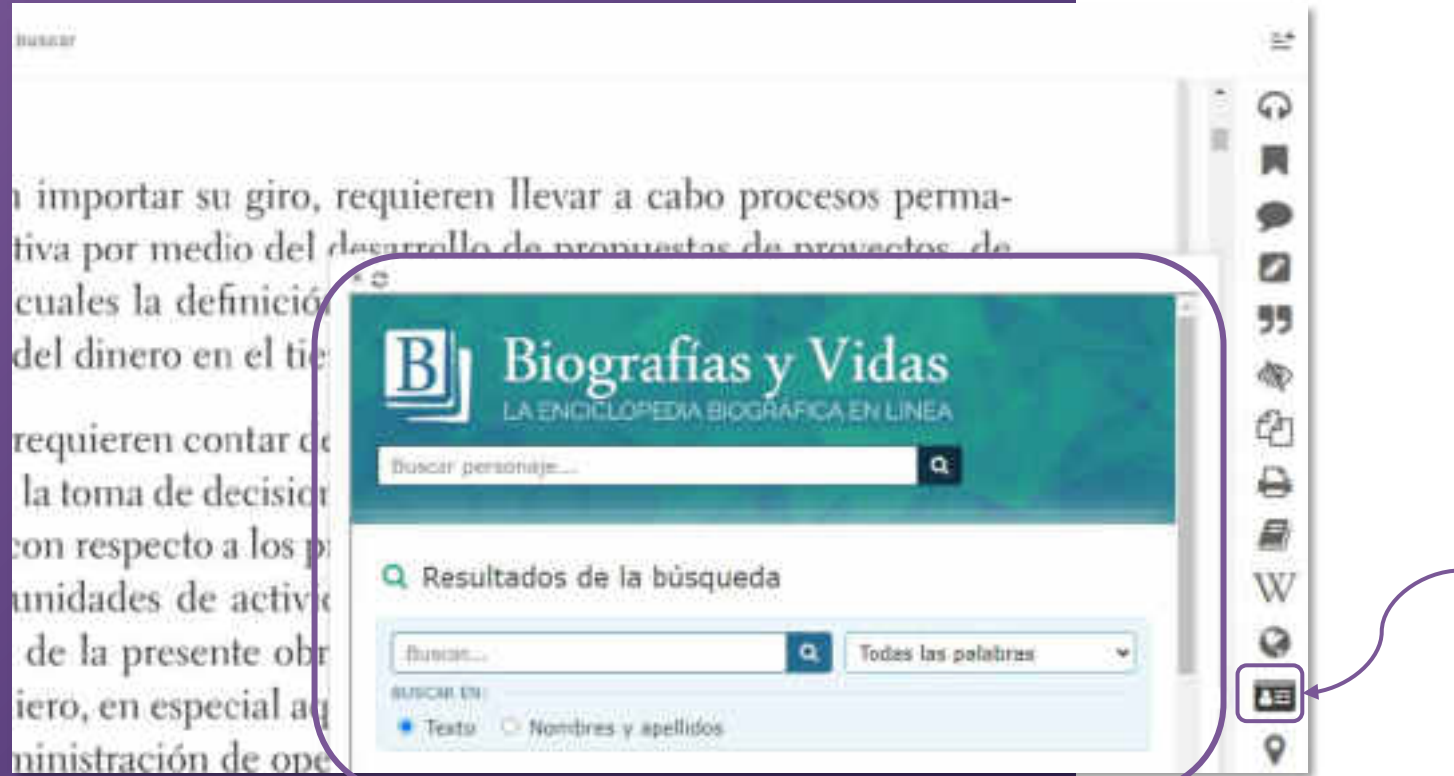

 Biografía: Se activa una ventana de búsqueda de biografías para una persona que esté en el documento o fuera de él.

#### Herramientas

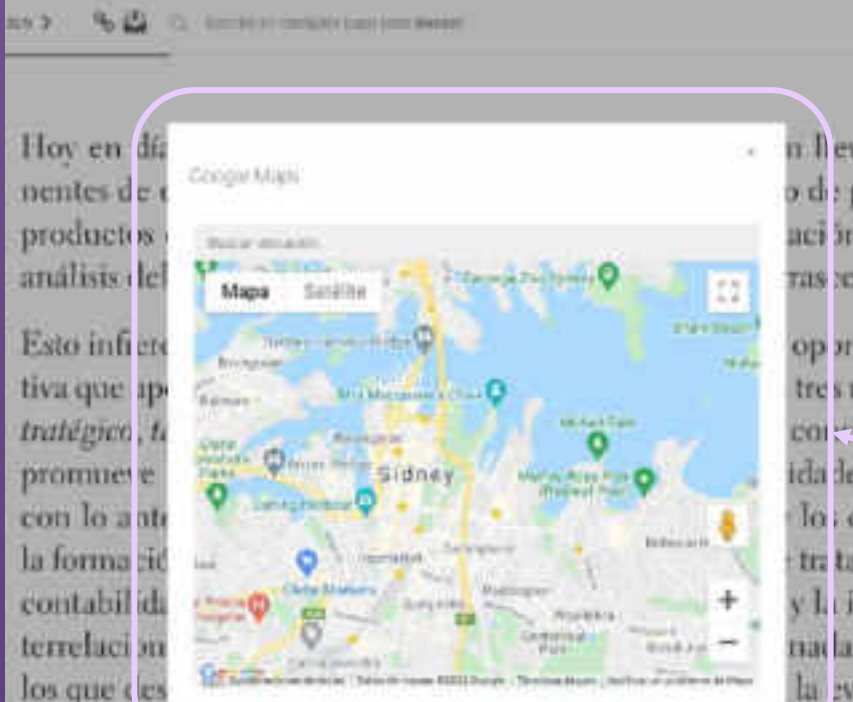

n ll evar a cabo procesos permao de propuestas de proyectos, de aci in de los costos, así como el ras cendente.

oportuna con información objetres niveles organizacionales, esconciderando que todo proyecto ida des munetarias. De acuerdo los conocimientos básicos para tra ta cómo la teoría del valor, la y la ingeniería econômica se innada ingeniería de costos, entre la valuación de costos, gastos e

 Mapas: Permite buscar y localizar lugares en un mapa.

0

Ð

55

2

8

W

Q

150

9

inversion 👟 así como la evaluación del riesgo y de la estrat gia empresarial.

**B. Descarga:** Los títulos también pueden leerse de **manera offline** descargándolos en **dispositivos móviles, laptops o PCs** mediante la nueva aplicación.

Lo primero que hay que hacer es **colocarlos en la sección "Mi estante" de la plataforma web**, ya que desde allí se sincronizarán y podrán encontrarse en la aplicación.

Ésto se hace desde la **vista previa** del libro.

| Estática    | para Ingeniería                    |                  |                      | ***** | . 4 1                 |
|-------------|------------------------------------|------------------|----------------------|-------|-----------------------|
|             | anatana ina takan                  |                  | -                    |       | Link.                 |
| Carlos and  | ana menelaga deritake              | Cincip -         | able data sets there |       | Estélico              |
| C           | the reaction with some             |                  |                      |       |                       |
| likerra/b/d | rbiografica.                       |                  |                      |       | attention             |
|             | Statement ( Street, March ) wanter | (ninclute)       |                      |       | <b>55</b> Colomo a Ma |
| Sec.        | termination termination            | 1000.000         |                      |       | Antoni Atometia       |
| 10.11100    | TORY NAME.                         | and and a second | Target 111           |       | T person              |

#### A continuación hacer click en **"Descargar"** y luego en **"Probar** aplicación nueva"

#### There Adaptive 28 Antegende Felmate C. Navymenti, Avanzada 22.54 James CAM Records fillennes w Advantantial of a functioner programmed part of the Yes, 1922. Total 2027, 48-88. La platment from surger products of the sail Estática para ingeniería Prueba nuestra nueva aplicación móvili and the local day in the local day in th Une experiencia mas Replay consida en un lector de Contraction and contracting and there. texts. Period and a statement TABLE PARTY AND A DATE OF A DATE OF A DESCRIPTION OF A DESCRIPTION OF A DE Customas con version among Mornson Essiopanca Las (4) Hora 1111220 55. Othermelien TAXABLE MADE AND AND ADDRESS OF DESCRIPTION OF Aprepa a l'America -A Destroyer ----POR PERSONAL A Links

### 6. MODOS DE LECTURA - DESCARGA

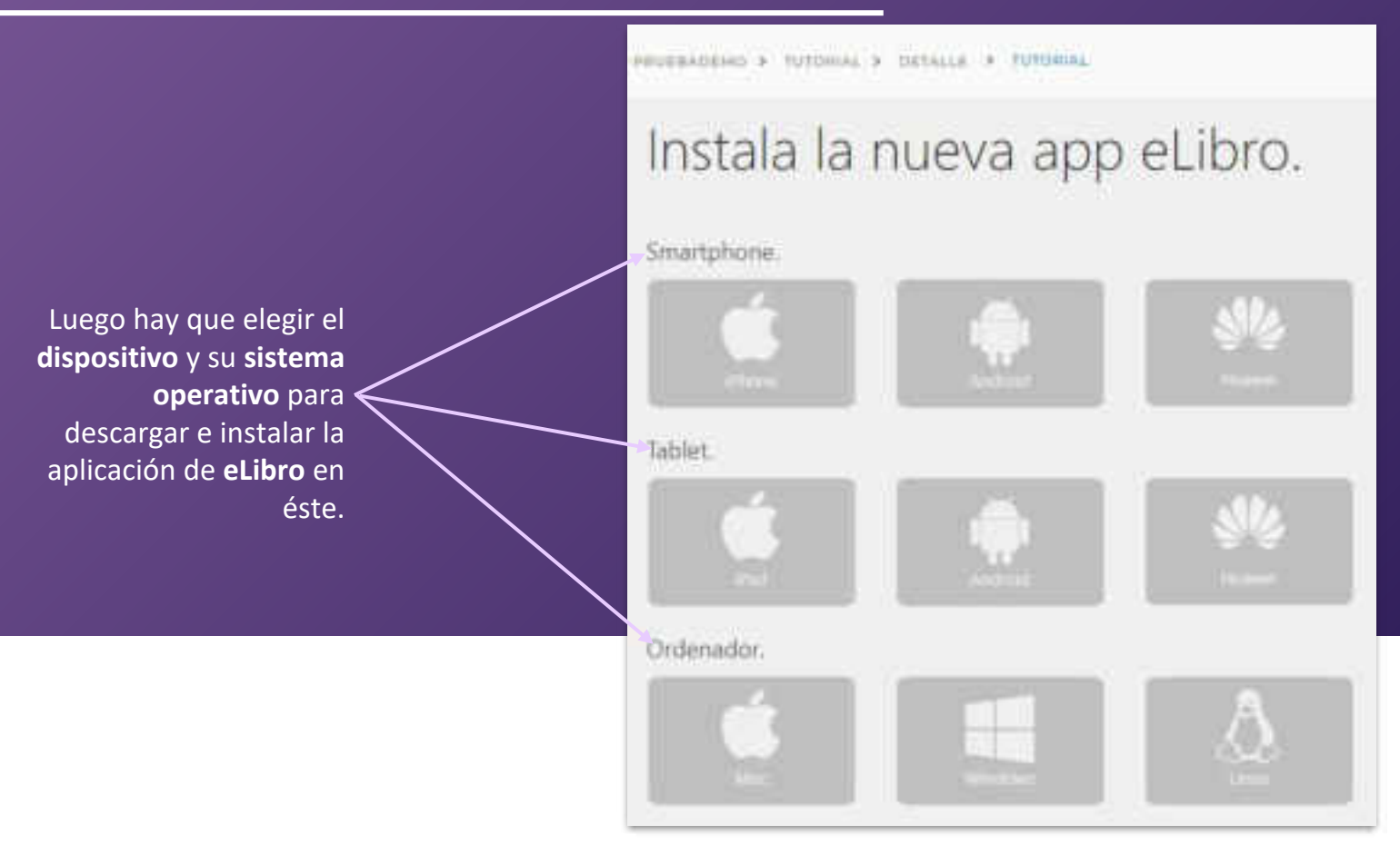

| Regresse |
|----------|
| 0        |
| 0        |
| 0        |
| 0        |
|          |

Al hacer click, lleva a un tutorial paso a paso sobre cómo instalar, iniciar sesión y descargar un título en la aplicación.

### 6. MODOS DE LECTURA - DESCARGA - COMPUTADORA

eLiliro Patatorna elibro eLibronet instanting a returned a special of the Instala la nueva app eLibro. TROO #1 INSTALLAB LA APLICACIÓN 0 to Para restance baga citiza sei el signambe factore 2. maps three with lotter of an Warn war phalled 9

Por ejemplo, en computadoras con Windows, se **descarga** la aplicación, se **instala** y aparecerá el **ícono en el escritorio** tal como muestra el tutorial.

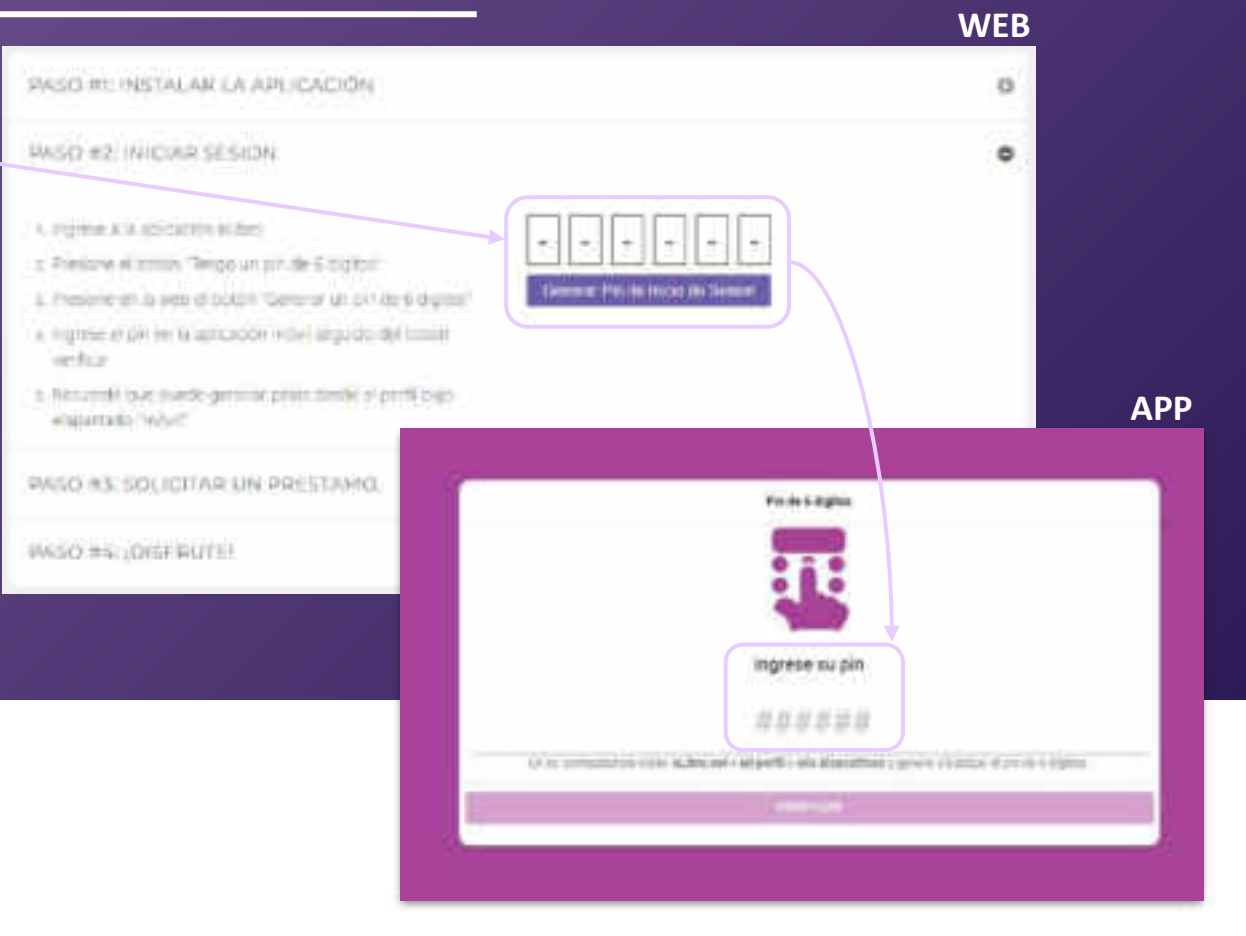

El segundo paso es **Iniciar sesión** en la app ingresando el pin que se genera en la web

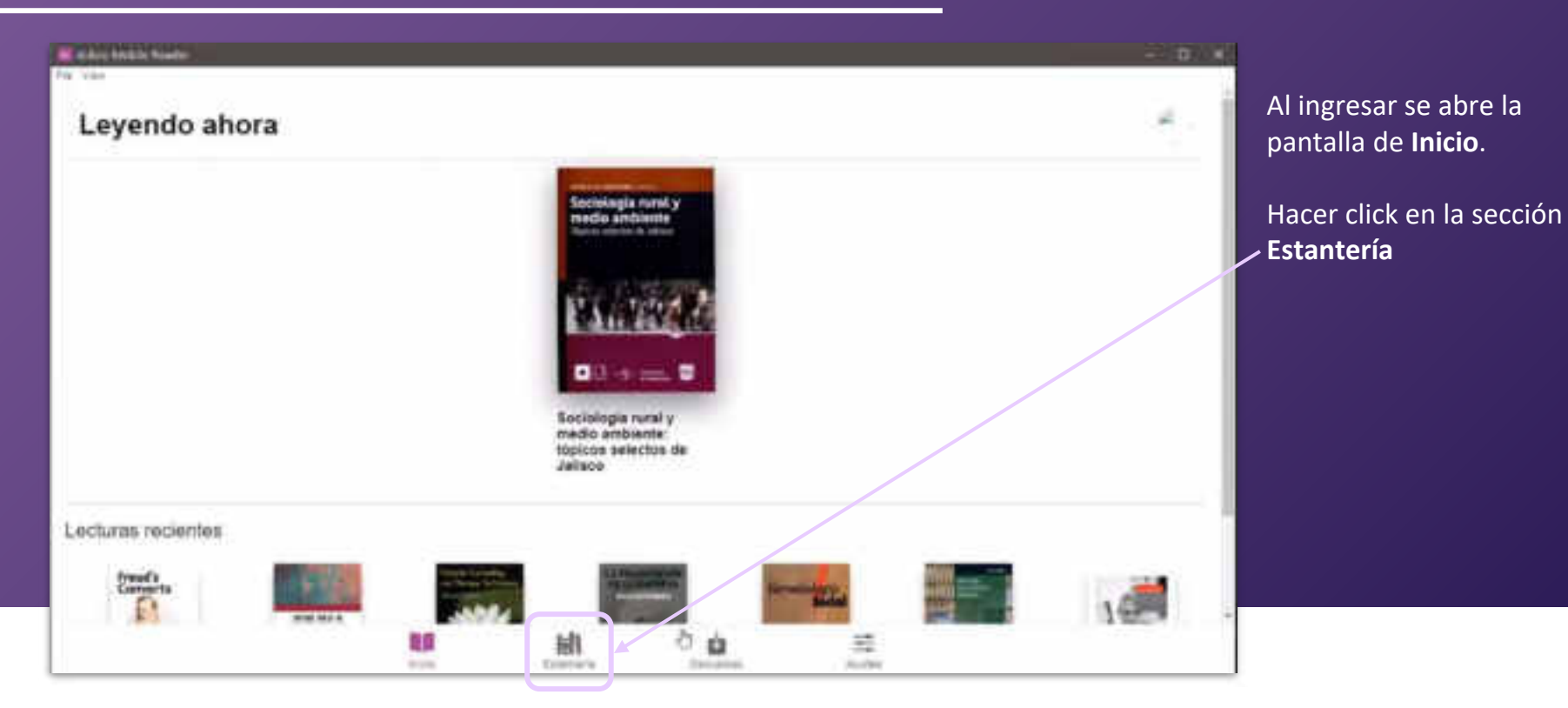

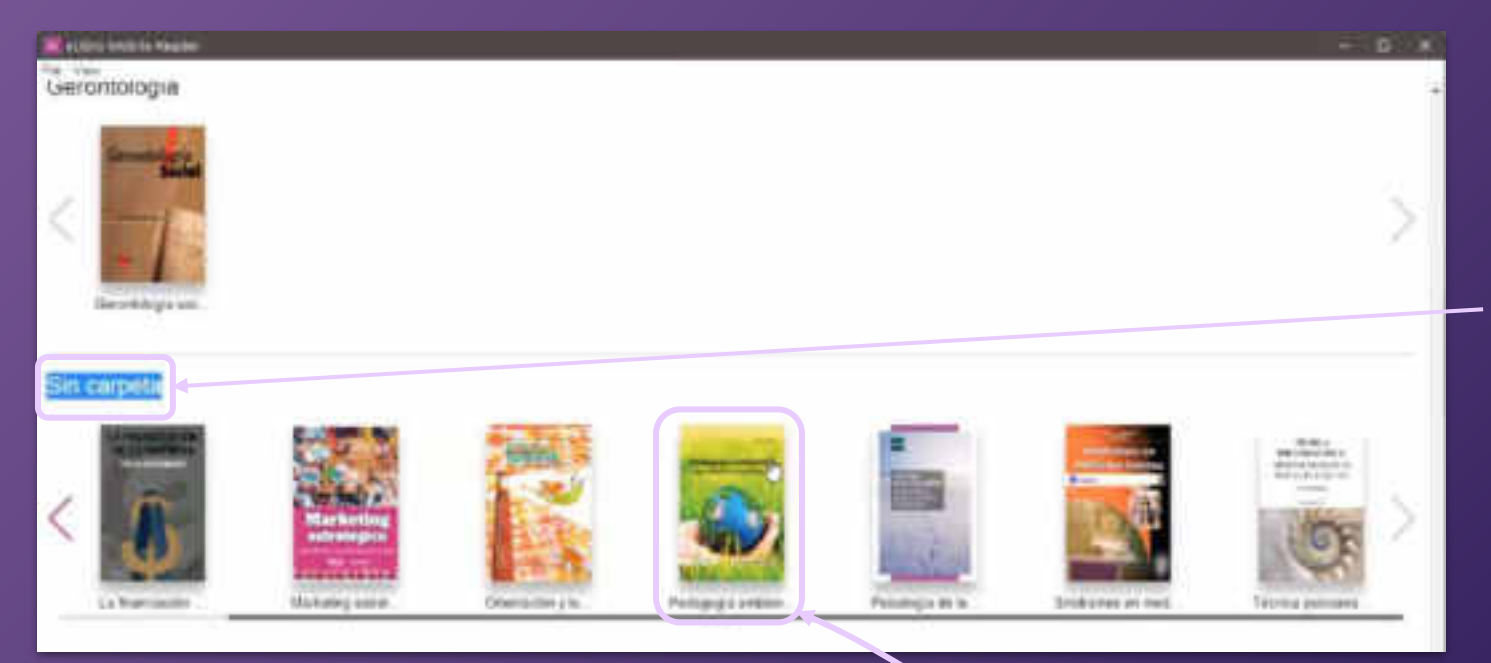

Los títulos puestos en la web en la sección **Mi estantería**, estarán en la app clasificados por carpetas, en caso de no haberlo hecho estarán en la sección **"Sin carpeta".** 

Hacer click sobre el que quiera solicitar a préstamo.

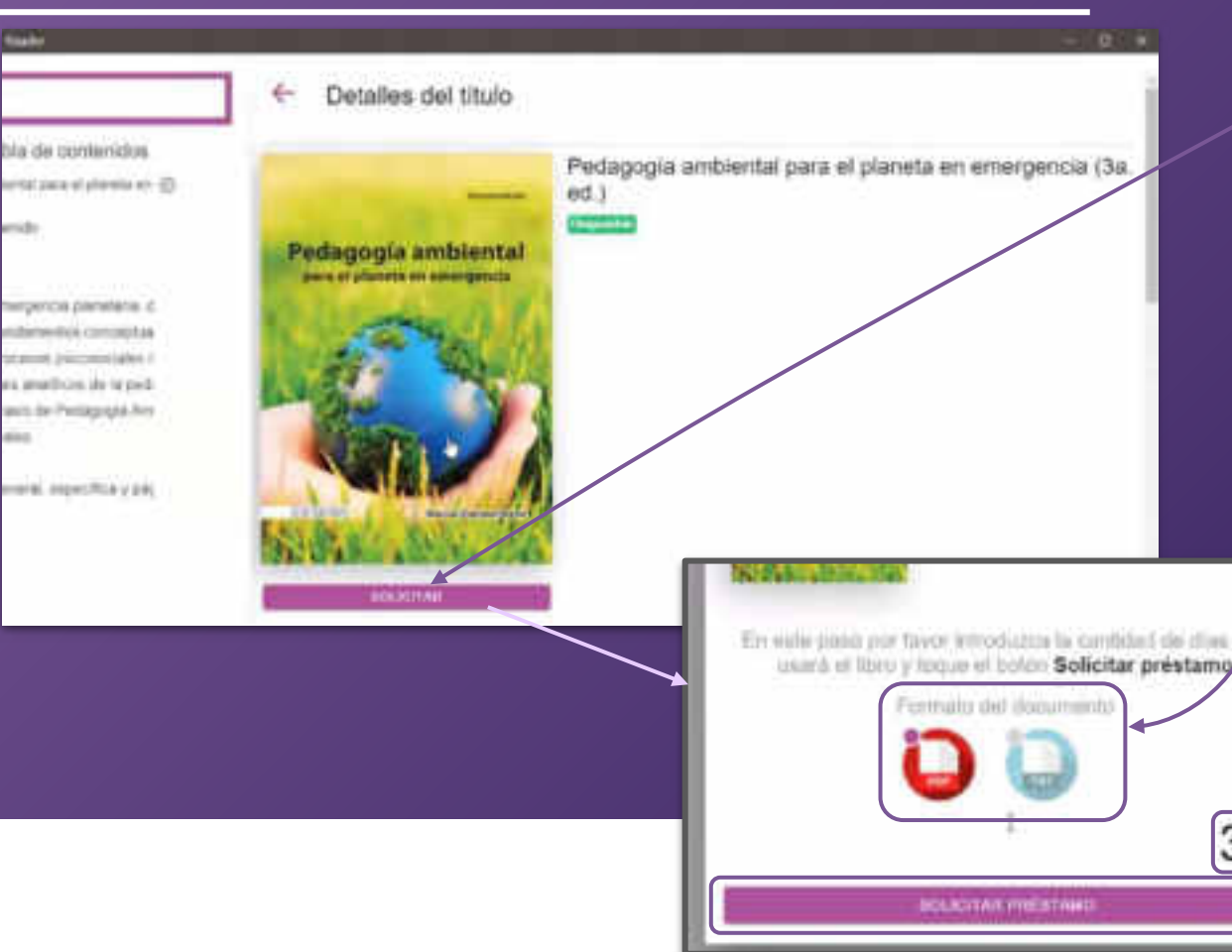

Una vez abierto el documento, hacer click en **"Solicitar".** 

30

Allí se abrirá una ventana donde se puede indicar los **días** por los que se quiere solicitar (máximo 30).

También pregunta por el **formato** en que desea descargarse:

- **PDF:** es la versión idéntica al documento original.

- **TXT:** contiene sólo texto, sin imagenes.

Una vez elegido esto, hacer click en **"Solicitar préstamo"** y en un momento estará descargado, disponible para su lectura offline.

|         | and Autor                                            |                  |                 |    |             |                                         |
|---------|------------------------------------------------------|------------------|-----------------|----|-------------|-----------------------------------------|
| Titulos | descargeidos                                         |                  |                 |    |             |                                         |
| 4       | have the                                             |                  |                 |    |             |                                         |
| 5       | Tename ( a contac actor come as a<br>10 dim -        | a Sapata Dorn,   |                 |    | 69 <b>(</b> |                                         |
|         | B remaining to in reprocein per set<br>plante) -     | és cirro se fact | forma el manita |    | (62) (C)    | *****                                   |
| -       | Pedapopie antiventa para el parolle en el transfer - | regects (in a    | d)              |    | (12)        | Annual Theor                            |
|         | Marketing estimategos;<br>20 dias 2 -                |                  |                 |    | (1) (11)    | 1979 1979 1979 1979 1979 1979 1979 1979 |
| -       | Standing oper marganition approxity                  | phone (2a. ed.). |                 |    |             |                                         |
|         | Even active del impedie arriterine<br>(0.000)        |                  |                 |    |             | answei)                                 |
|         | Anne des services de la demarche                     | U.               | H.              | 32 |             |                                         |

Los documentos descargados se encuentran en la sección de "Descargas"

Allí también se encuentra la opción para devolverlos.

## 6. MODOS DE LECTURA - DESCARGA - TELÉFONOS O TABLETS

En el caso de descargar la app o lector **en dispositivos móviles** los pasos son los mismos.

| Hay que<br>elegir                                     | Instala la pueva app al ibro | ≡                                                                                | eL Reader                                             |  |  |
|-------------------------------------------------------|------------------------------|----------------------------------------------------------------------------------|-------------------------------------------------------|--|--|
| dispositivo,<br>sistema<br>operativo<br>/ eso llevará |                              | Instala la nueva<br>app eLibro.                                                  | tund Extension Treasurent source<br>174 E ELERO CORPO |  |  |
| a aplicación                                          | Tablet.                      | PASO #1: INSTALAR LA<br>APLICACIÓN<br>Persimmer higo clearen el<br>oguerne bote: | Continua<br>Leyendo<br>tu libro                       |  |  |
|                                                       | Ordenador:                   | App Store                                                                        |                                                       |  |  |

Luego, para ingresar se debe **escanear con la aplicación un código QR** ofrecido por la plataforma web o sino también se puede ingresar mediante el **pin numérico.** 

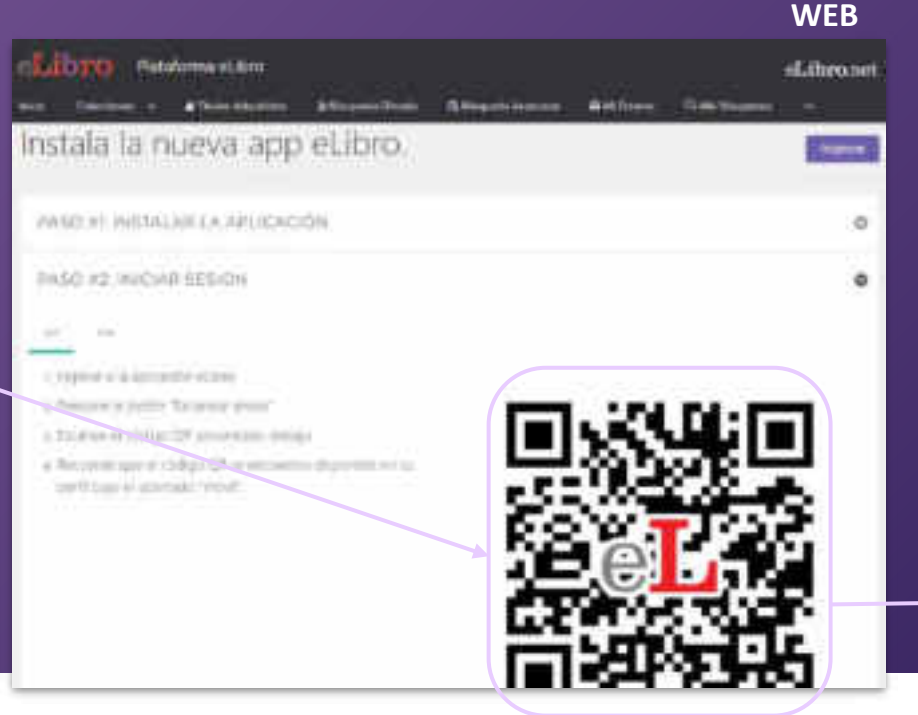

# APP eLibro Iniciar sesión Escanee el QR En sa computadora visite: eLibro.net > Mi perfil » Mis dispositivos y genero o búsque el código QR de éste dispositivo sars poder initiar sesión. Esciment abore Tengo un pin de 6 dígitos

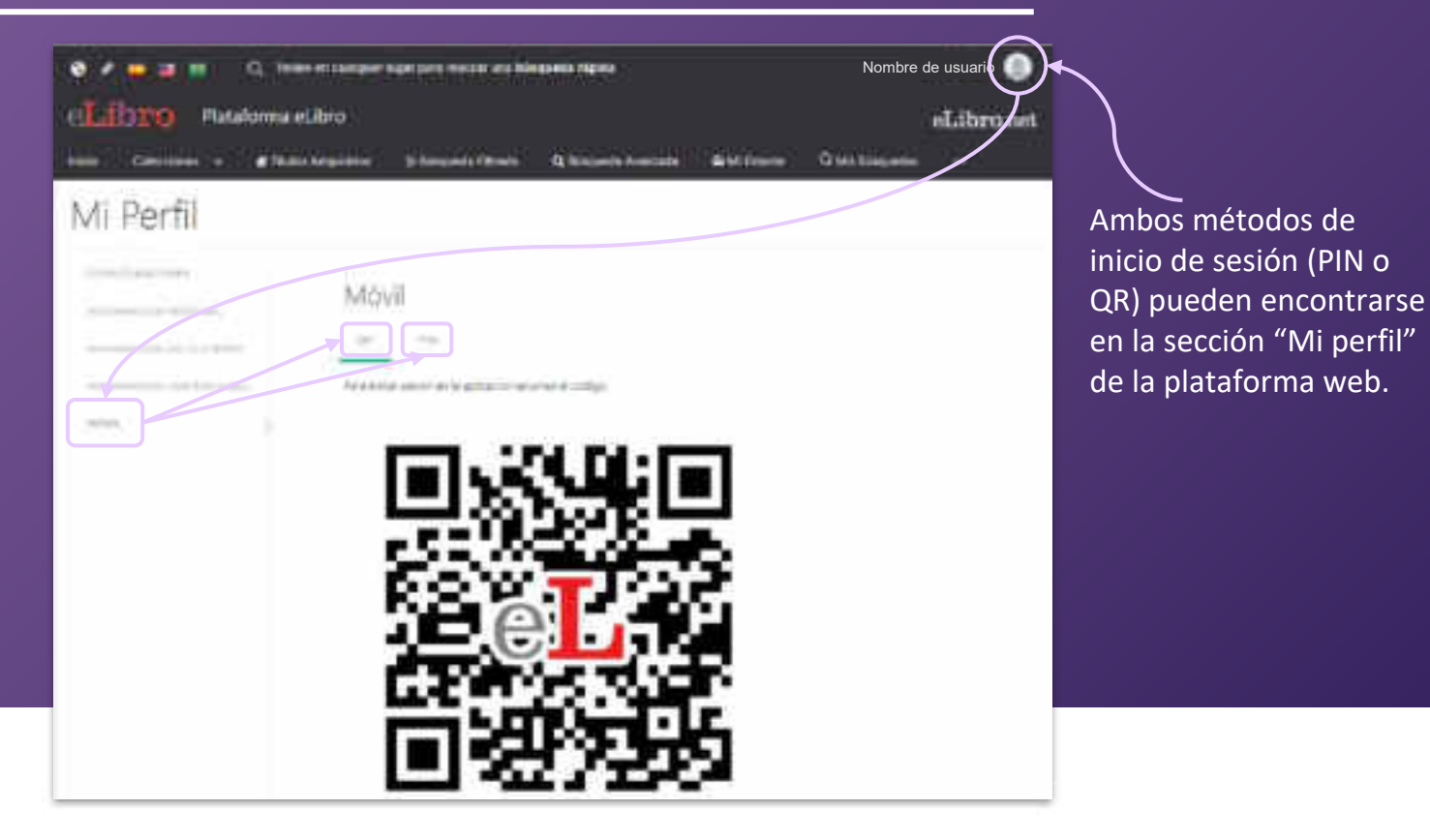

#### Ícono de la aplicación en dispositivos móviles

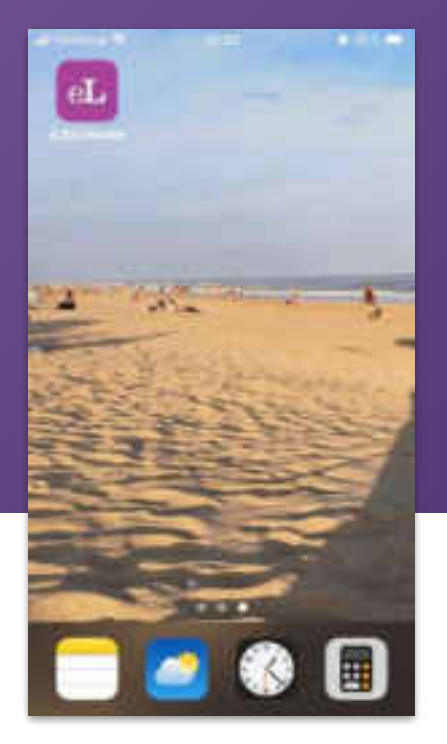

#### Ícono de la aplicación en computadoras

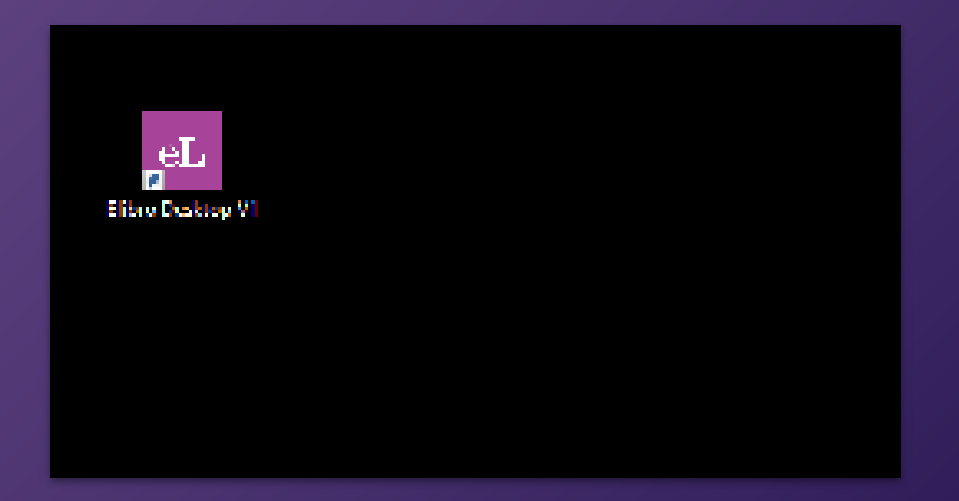

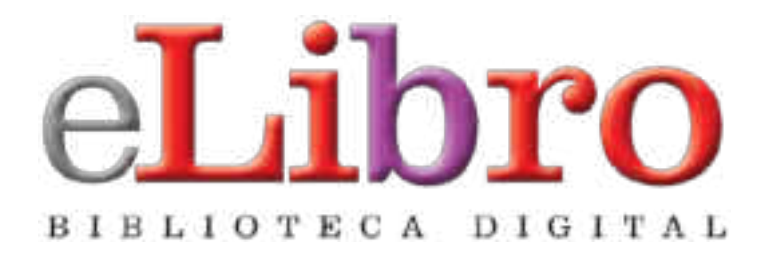

## www.elibro.com

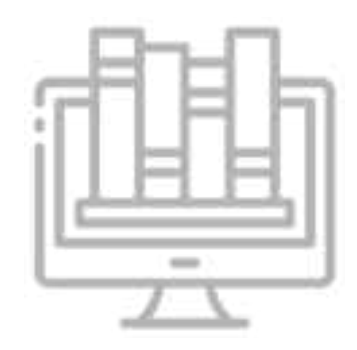

#### Contacto:

Ventas: ventas@elibro.com Contenidos: contenidos@elibro.com Soporte técnico: soporte@elibro.com / ayuda@elibro.com Capacitaciones: capacitacion@elibro.com

## Síguenos:

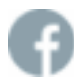

facebook.com/mundoelibro/

@elibro.oficial

@eLibro\_com

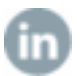

linkedin.com/company/elibro/

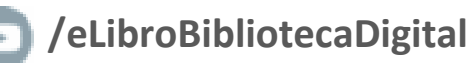

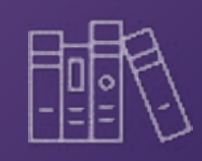

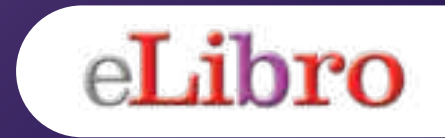